#### Enkel installasjon

Installasjon av DBT er enkel. Sette inn CD-en og følge anvisningene. Denne veiledningen er inkludert for å hjelpe deg underveis. Trinn 1: Sett inn CD-en Sett inn DBT produktet CD-en i CD-stasjonen på datamaskinen din. Følg veiledningen på skjermen.

Du bør få opp dette bilde:

| Elindechtm                        | ρ - d X ο Hetyeniddelatabaun - Ank. Ø 687 111 392 Installation M ×                                                                                                    |
|-----------------------------------|----------------------------------------------------------------------------------------------------|
| Fil Rediger Vis Favoritter Verkt  | ay Hitip                                                                                                    |
|                                   | CD colors<br>Black on Minice<br>With on Black<br>Browser colors                                                                                                    |
|                                   | DBT 11.1 SR2 dated May 3, 2011                                                                                                    |
| Install DBT<br>11.1 SR2           | Install Duxbury DBT 11.1 SR2                                                                                                    |
| Home Page                         | If asked whether to run (open) or save a file, choose Run or Open.                                                                                                    |
| Help<br>Installing                | What's New from DBT 10.7 to DBT 11.1 SR2                                                                                                    |
| DBT Help                          | Click here for a list of limitations when you run this copy of DBT as a <b>demo</b> .                                                                                                    |
| Othor                             | Click here for a video about Duxbury DBT.                                                                                                    |
| Software                          |                                                                                                    |
| Languages                         | Installing DBT on Microsoft Vista or Windows 7                                                                                                    |
| Web Links                         | Help Installing DBT 11.1 SR2                                                                                                    |
|                                   | DBT Help (CD-ROM Edition)                                                                                                    |
|                                   | DBT 11.1 SR2 Registration and Activation                                                                                                    |
|                                   | The first step is Registration. This is best done from within DBT with an internet connection. For your convenience, you can <u>click here for a printable form</u> that you can fax to Duxbury Systems. |
|                                   | Software activation is best done from within DBT.<br><u>Click here to locarn about activation.</u><br>To de-activate DBT 11.1 SR2, use Add/Remove Programs from the Control Panel.                       |
|                                   | Duxbury Related Software (including brand-new QuickTac 4)                                                                                                    |
| file///E:/dbt_contents/recent.htm | 1                                                                                                    |
| 🚯 📋 💽 😡                           | 1 🚾 🔟 🏈 S 🚱 🥾 🥑 🧭 🔼                                                                                                    |

Om du ikke får det opp (må ha Internett aksess) søk opp installasjonsfilen "dbt-11.1sr2.msi". Start den! Etter en kort stund bør du se dette skjermbilde:

Bare klikk på Neste-knappen, Alt + N eller Enter, for å fortsette. Hvis du ønsker å slutte installasjonen klikker du på Avbryt-knappen eller Escape. Systemet vil ikke endres når du velger å avbryte installasjonen.

Hvis ikke installasjonsveiviseren dukker opp søk etter programmet slik: Trykk Windows tasten og eventuelt gå til søke området. Skriv inn D:\dbt-11.1sr2.msi eller D:\dbt-11.1sr3.msi i søkefeltet. Åpne filen, og fortsett som ovenfor.

## Trinn 2: Les lisensavtalen

Deretter vil du få opp dette skjermbilde:

| 记 DBT 10.6 - Installer Wizard                                                                                                    | × |
|----------------------------------------------------------------------------------------------------|---|
| License Agreement Please read the following license agreement carefully.                                                                                                    |   |
| End User License Agreement                                                                                                    |   |
| IMPORTANT Read this carefully before using this product. This End-User<br>License Agreement ("EULA") is a legal agreement between you (either an<br>individual or a single organization) and Duxbury Systems, Inc. ("Duxbury")<br>for the Duxbury software program that accompanies this EULA<br>("Software"), which includes any associated media such as CDs and<br>documentation. An amendment or addendum to this EULA may | * |
| O I accept the terms in the license agreement                                                                                                    |   |
| InstallShield < <u>B</u> ack Cancel                                                                                                    |   |

Legg merke til at Next-knappen i utgangspunktet er deaktivert. For å fortsette installasjonen, må du godta vilkårene i lisensavtalen ved å velge "Jeg aksepterer..", eller tast Alt + A. Hvis dette er første gang du installerer DBT 11.1, oppfordrer vi deg til å lese teksten først. Hvis du ikke velger å godta avtalen, kan du avbryte installasjonen og kontakte forhandleren eller Duxbury Systems.

Hvis du godtar lisensavtalen, klikker du bare på Neste, Alt + N eller Enter, for å fortsette.

#### Trinn 3: Tilpass installasjon

Det neste skjermbildet ser slik ut:

| ustomer Information               |                              | V.                |
|-----------------------------------|------------------------------|-------------------|
| Please enter your informatio      | on.                          | ~                 |
| User Name:                        |                              |                   |
| )<br>Organization                 |                              |                   |
|                                   |                              |                   |
| License Text (Leave blank fo      | or a demonstration version): |                   |
| <br>License Text (Leave blank fo  | or a demonstration version): | Load <u>Fi</u> le |
| l<br>License Text (Leave blank fo | or a demonstration version): | Load <u>Fi</u> le |
| I<br>License Text (Leave blank fo | or a demonstration version): | Load <u>File</u>  |

Legg inn, brukernavnet, organisasjon og lisensen. Tekst felt kan fylles inn. Med mindre du hører noe annet fra nettverksadministratoren eller veileder, er det vanligvis ikke nødvendig å være nøye med hvordan du fyller ut de to første feltene.

Hvis du ønsker å endre brukernavnet eller organisasjon skriver du navnet når dialogen vises. Bruk deretter Tab-tasten for å gå videre. Hvis du ikke ønsker å oppgi brukernavnet taster du bare videre med Tab-tasten.

Lisens teksten må du fylle ut. I dette tredje feltet, må du skrive inn Lisense teksten. Hvis du oppdaterer til DBT 11.1 fra en tidligere installasjon, så vil din gamle lisensen vises i tekstfeltet. Hvis dette er en ny installasjon må du finne lisensekoden: Den kan se slik ut: DBT H1234-12345678. Du finner den i esken eller i lisensfilen på CD'en.

Hvis du har problemer med å finne din lisensen kontakter du oss.

La lisensen (tekst feltet) stå tomt hvis du installerer en demonstrasjon versjon av DBT.

Når du har skrevet inn lisensteksten, eller bestemte deg for å utelate det, klikker du på Neste – knappen, Alt + N eller Enter

for å fortsette.

# Trinn 4: Velg "Typisk/standard" Setup

Du vil se et skjermbilde som ser slik ut:

| 🔂 DBT 10.6 - Ir              | nstaller Wizard 🛛 🔀                                                                                                |
|------------------------------|----------------------------------------------------------------------------------------------------|
| Setup Type<br>Choose the set | up type that best suits your needs.                                                                                |
| Please select a              | setup type.                                                                                                    |
| ⊙ <u>Typical</u>             | Common program features will be installed.                                                                         |
| <u>⊂</u> omplete             | All program features will be installed. (Requires the most disk space.)                                            |
| O Cu <u>s</u> tom            | Choose which program features you want installed and where they will be installed. Recommended for advanced users. |
| InstallShield ———            | < <u>B</u> ack <u>N</u> ext > Cancel                                                                               |

Bare klikk på Neste, Alt + N eller Enter for å fortsette.

Du har 3 valg: Standard installasjon (mest vanlig), komplett installasjon eller tilpasset installasjon (for avanserte brukere). Vi anbefaler Standard installasjon for de fleste brukere.

#### Trinn 5: Bekreft dine valg:

Det neste skjermblide viser deg de svarene du har valgt så langt:

| DBT 10.6 - Installer Wizard                                                                 |                         |
|---------------------------------------------------------------------------------------------|-------------------------|
| Ready to Install the Program                                                                | 1                       |
| The wizard is ready to begin installation.                                                  |                         |
| If you want to review or change any of your installation settings, clic<br>exit the wizard. | k Back, Click Cancel to |
| Current Settings:                                                                           |                         |
| Setup Type:                                                                                 |                         |
| Typical                                                                                     |                         |
| Destination Folder:                                                                         |                         |
| c:\Program Files\Duxbury\DBT 10.6\                                                          |                         |
| User Information:                                                                           |                         |
| Name: (Your Name)                                                                           |                         |
| Company: (Your Company Name)                                                                |                         |
| Serial:                                                                                     |                         |
| stallShield                                                                                 |                         |
| < Back Inst                                                                                 | all Cancel              |
| C Edu J                                                                                     |                         |

Dette er sjansen din til å stoppe og gå gjennom informasjonen du har gitt til installasjonsprogrammet så langt. Hvis du ønsker å foreta en endring i opplysningene du har gitt klikker du på Tilbake-knappen eller Alt+B for å gå tilbake til forrige skjermbilde. Når du eventuelt har gjort rettelser bruke Nesteknappen eller trykk Alt + N for hver dialog inntil du har returnert til denne siden.

| 🔀 DBT 10.              | .6 - Installer Wizard                                                                            |
|------------------------|--------------------------------------------------------------------------------------------------|
| Installing<br>The proc | pBT 10.6<br>gram features you selected are being installed.                                      |
| P                      | Please wait while the Windows Installer Wizard installs DBT 10.6. This may take several minutes. |
|                        | Status;                                                                                          |
|                        |                                                                                                  |
|                        |                                                                                                  |
| InstallShield –        | < <u>B</u> ack Next > Cancel                                                                     |

Nå starter installasjonen. Se skjermbilde under:

Selv nå, kan du avbryte installasjonen, men dette tar lengre tid.

# Trinn 6: Fullfør installasjonen

Nå er programmet ferdig installert og konfigureringen av systemet ditt skal starte. Du vil nå se det siste skjermbilde, slik som dette:

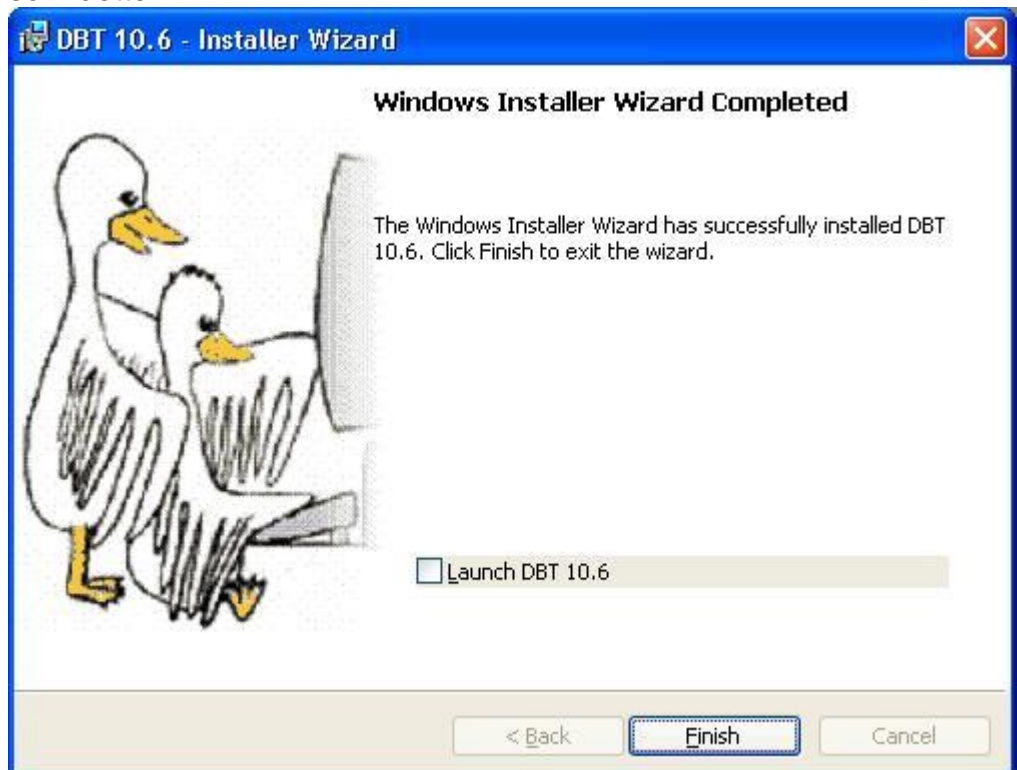

Det er ofte en god idé å sjekke DBT programmet etter ferdig installasjon. Trykk "Launch DBT 11.1 eller trykk Alt + L før du klikker Fullfør. Da starter du programmet direkte. Om du ikke ønsker det kan du trykk Alt + F eller bare Enter. Om du ikke er bruker men setter opp programmet for sluttbruker er det lurt å starte programmet. Slik kan du raskt bekrefte at programmet fungerer, installere/konfigurere pregeverktøyet (skriveren).

## **Oppgaver etter installasjon:**

Før du kan starte med virkelige oppgaver er det noen få ting du bør gjøre for å fininnstille systemet etter dine behov. Normalt må dette gjøres kun en gang. Start DBT og gå til menyen Global.

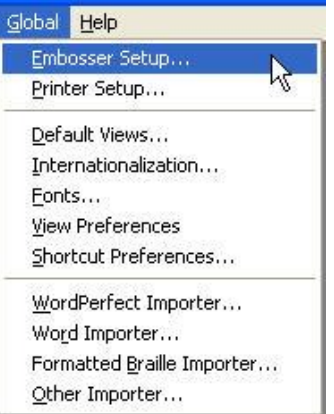

Oppsett for punktskriver forslår vi at du går igjennom hvert menyelement i tur og orden. Gjør valg etter dine ønsker. Du kan trykke F1 tasten for hjelp på hvert emne.

# Har du behov for å spesialtilpasse installasjonen se vedlagt engelsk veiledning.

Skulle du trenge å deaktivere (for eks. for å flytte plassering) kan dette gjøres over Internett. Når du aktiverer bruk samme lisensinformasjon, vil følgende bilde vises. Der er to valgbokser. En som ber deg bekrefte at du forstår behovet for å deaktivere og den andre din bekreftelse på reaktivering. Deretter blir OK knappen valgbar. Ellers kan du trykke Avbryt eller ESC. Se skjermbilde på neste side.

| DBT Activation Wizard                                                                                                    | 3    |
|----------------------------------------------------------------------------------------------------|------|
| Once activated DBT should be de-activated before upgrading to a new operating system or a new hard drive.                                            |      |
| ✓ I understand the need to de-activate                                                                                                    |      |
| This software has already been activated. Activating again is not normally necessary, unless you've been specifically instructed to re-activate DBT. |      |
| ✓ I wish to re-activate DBT                                                                                                    |      |
| Cancel                                                                                                    | 1.1. |

### Feilmeldinger

Vennligst oppserver: Ved feilrapportering til Technical Support, er det viktig at du gjengir feilmeldingen nøyaktig. Ulike koder har ulike meninger. Tilkoplingsfeil. Sjekk din internettforbindelse. Prøv igjen senere eller rapporter feilmelding til teknisk-support. Disse mener akkurat hva de sier. Undersøkelse av PC mislykket. Du kan kanskje trenge tillatelse for å skrive til mappen hvor DBT skal lagres. Vennligst rapporter feilmeldingen til teknisk support. Din nettverksadministrator kan kanskje hjelpe deg her. Nedlastning mislykket. Vennligst rapporter feilmeldingen til teknisk support. Trolig et nettverksproblem – prøv igjen senere. Aktivering mislykket. Vennligst rapporter feilmeldingen til teknisk support. Dette er en svært rar melding, men skulle du se dem, vennligst ta kontakt så vi kan gå gjennom en resetting. Fullføring av aktivering mislykket. Vennligst rapporter feilmeldingen til teknisk support. Det kan tenkes at et dårlig formattert svar ble mottatt fra aktiverings server. Men mer tenkelig har ikke bruk rettigheter til å installere. Du må bestille en oppdatering til denne lisensen før aktivering. Du vil få denne meldingen dersom du prøver å aktivere DBT uten og først ha bestilt en oppdatering. Programmet må registreres før aktivering. Dette er en melding som kan komme fra tidligere lagerbeholdninger. Det skulle likevel være mulig å aktivere ved å følge "Programmet er ikke registrert..." Programmeter allerede aktivert på en annen PC – deaktiver og forsøk igjen. Det betyr akkurat hva som star. Dersom det ikke er mulig å deaktivere på en PC fordi at harddisken er krasjet, PC solgt eller kastet osv. burde det være mulig å rette opp med å kontakte forhandler. Lisensen ble ikke anerkjent. Kontakt forhandler. Vennligst kontakt forhandler eller Duxbury for veiledning. Web Service kan ikke kople til database. Vanligvis er dette et midlertidig problem. - prøv igjen senere. Du kan få denne melding en om Activation Server er nede for

vedlikehold.

Web Server opplevde en tilfeldig feil.. Feilmeldingen vises under.

Vanligvis kan ikke systemet definere feilen. Dersom det skjer ofte – kontakt forhandler eller Duxbury.

## Få hjelp.

# Teknisk Support.

For å få produktsupport fra Duxbury Systems, email: <u>support@duxsys.com</u> telefon: +1-978-692-3000. Eller send post til: Duxbury Systems, Inc. 270 Littleton Road, Unit 6, Westford, Massachusetts, MA 01886. United States of America. Vennligst prøv å ha ditt lisensnummer og versjonsnr. tilgjengelig. Dersom du ikke r sikker på den informasjonen, kan den finnes på <u>Hjelp: Om DBT</u>... **Husk:** I mange tilfeller, vanligvis utenfor, Amerika, din forhandler vil kunne yte hjelp.

# Selvhjelp og Internett supportliste.

#### World Wide Web:

Vår World Wide Web side gir mye informasjon om vårt selskap, punktsaker blindesaker. Dersom siden ikke har den informasjonen du søker, har vi trolig en link til en som har: <u>http://www.duxburysystems.com</u>

# E-mail lister:

#### **DBT - DuxUser Discussion Group**

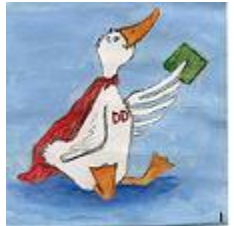

Duxuser forum er en Internett e-post server er åpen for DBT brukere, eller mulige brukere., for å dele ideer og søke informasjon. Duxbury legger ut informasjon, inkludert en elektronisk versjon av nyhetsblad. (Duxuser) og informasjon om nye utgaver av Duxuser.

For å abonner, send en blank melding til <u>duxuser-</u> request@freelists.org med "subscribe" (uten hermetegn) i

emne feltet. Alternativt, kan du besøke <u>www.freelists.org</u> og abonnere eller avslutte abonnementet eller endre når som helst. Listearkivet kan også besøkes her.

(For supportmeldinger som skal besvares av Duxbury, vennligst ikke gjør det her, men e-post direkte til Duxbury -- se <u>Technical Support</u>.)

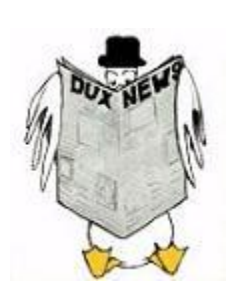

#### **DuxNews - Duxbury's Email Newsletter**

Motta nyheter i fra Duxbury Systems om våre produkter, nye versjoner oppdateringer og oppgraderinger, rettelser og andre ting av interesse fra Duxnews - Duxbury's e-post avis. (Svært lavt volum.)

For å abonnere på duxnews, send en tom melding til <u>duxnews-request@freelists.org</u> med "subscribe" (uten hermetegn) i emnefeltet. Alternativt, besøk <u>www.freelists.org</u> og abonner, avslutte abonnementet, ender informasjon når som helst via "logien" siden. Listearkivet kan også nås her.

(Det er ikke nødvendig å delta både Duxuser og Duxnews, fordi all informasjon lagt ut på Duxnews vil også vises i Duxuser.) Archive for Duxbrukere

Våre arkiv er offentlig tilgjengelige og du trenger ikke abonnere på duxuser for å lese dem. http://www.freelists.org/archives/duxuser/

Arkivet har vært aktivt siden Juli 2002.

Eldre duxuser meldinger er aktivert på Yahoogroups:

http://groups.yahoo.com/group/duxuser/messages

Vi har også arkiv for gamle Dotty Duck kolonner på Yahoogroups: <u>http://groups.yahoo.com/group/dux101g/messages</u> (for generelle brukere) <u>http://groups.yahoo.com/group/dux101t/messages</u> (for oversettere)

For å besøke Yahoogroup arkiv vil du trenge å signere en konto hos Yahoo.

# Nettverksinstallasjon.

Dersom du er en administrator av et nettverk og har bestilt en flerbrukerlisens for DBT, er installasjonen noe annerledes fra det som er beskrevet over.

DBT 11.1 må først installeres på Server, av administrator og på en stasjon som er tilgjengelig fra alle arbeidsstasjoner som skal bruke DBT.

Du må så aktivere programmet. Dette er beskrevet tidligere, men med unntak av at en må legge inn Bruker konto. Husk at dette ikke trengs for at fullt antall av lisenser som er bestilt. For eks. Kan du velge å installere 12 av 15 på nettet, og la tre være tilgjengelige som stand-alone system brukt av ansatte som ikke koplet på nettet.

| <u>U</u> ser Name (6 characters minimum): | XYZ College Main Server |  |
|-------------------------------------------|-------------------------|--|
| Jser ⊆ount (optional):                    | 12                      |  |
| location (optional):                      | Main Server             |  |

Kan vil kanskje vurdere hva som skrives inn i plasseringsfeltet. DBTs aktiveringsserver beholder denne informasjonen over aktiveringer og kan dermed senere være til hjelp med å finne "manglende" installasjoner.

Når installert på server, kan du fortsette med de lokale installasjonene.

Log på som administrator, finn og kjør

\\[server]\duxbury\NetTools\netinst.exe programmet. Dette vil installere på den lokale maskinen, som beskrevet i meldingene på skjermen, men kjør DBTW.EXE programmet i fra server. Endre ikke plasseringen av programmappen med mindre feil i peker til Serverinstallasjonen.

Når DBT er installert med hjelp av netinst, som beskrevet over, må arbeidsstasjonen alltid være koplet opp mot server under et arbeid.

# Forhandler:

Tagarno Norge AS Østre Akervei 24 0581 Oslo <u>www.tagarno.no</u> Tlf: 21951600 beskjed@tagarno.no

#### Leverandør:

Duxbury Systems, Inc. 270 Littleton Road, Unit 6, Westford, Massachusetts, MA 01886. United States of America. Phone: +1-978-692-3000. Fax: +1 978 692 7912 e-mail: info@duxsys.com Web: http://www.duxburysystems.com